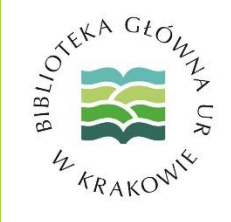

# Jak pobrać dane ze swojego profilu Researcher ID?

Logujemy się do naszego profilu Researcher ID i wybieramy opcję Exchange Data With ORCID

| ResearcherID |                                              |                  |                          |                                      |                  |                               |             |  |  |  |  |
|--------------|----------------------------------------------|------------------|--------------------------|--------------------------------------|------------------|-------------------------------|-------------|--|--|--|--|
| Home         | My Resear                                    | rcher Profile    | Refer a Colleague        | Logout                               | Search           | Interactive Map               | EndNote     |  |  |  |  |
|              |                                              |                  |                          |                                      |                  |                               |             |  |  |  |  |
|              | G                                            | et A Badge Res   | earcherID Labs Vour labs | page and badge<br>/ your public data |                  |                               |             |  |  |  |  |
| Resea        | ResearcherID: A-422                          |                  |                          | My Institutions (more details)       |                  |                               |             |  |  |  |  |
| Other        | Names:                                       |                  |                          | F                                    | Primary Institut | ion: University of Agricultur | e in Krakow |  |  |  |  |
|              | E-mail:                                      | @gmail.com       |                          |                                      | Sub-org./D       | ept:                          |             |  |  |  |  |
|              | URL: http://www.researcherid.com/rid/A-4227- |                  |                          | Role:                                |                  |                               |             |  |  |  |  |
|              | Subject: Enter a Subject                     |                  |                          | Joint Affiliation:                   |                  |                               |             |  |  |  |  |
| Ke           | Keywords: Enter a Keyword                    |                  |                          | Sub-org./Dept:                       |                  |                               |             |  |  |  |  |
| ſ            | Publons: Track peer review work with Publons |                  |                          | Role:                                |                  |                               |             |  |  |  |  |
|              | ORCID: http://orcid.org/0000_0001-           |                  |                          | Past Institutions:                   |                  |                               |             |  |  |  |  |
|              | Ex                                           | change Data With | ORCID                    |                                      |                  |                               |             |  |  |  |  |

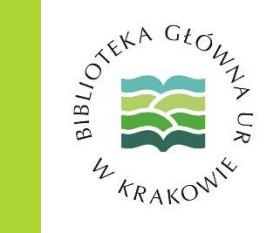

Wybieramy opcję przesłania publikacji z konta Researcher ID do profilu ORCID (Send ResearcherID publications to my ORCID account) i klikamy GO

#### ResearcherID

| ORCID                                                                                                    |                          |    |  |  |  |  |  |
|----------------------------------------------------------------------------------------------------|--------------------------|----|--|--|--|--|--|
| You have an ORCID associated with your ResearcherID. Data can be exchanged between your ORCID and ResearcherID accounts. More information |                          |    |  |  |  |  |  |
| What data would you like to exchange between ResearcherID and ORCID?                                                                      |                          |    |  |  |  |  |  |
|                                                                                                    | Profile data             | Go |  |  |  |  |  |
| Send ResearcherID publicat                                                                                                    | ions to my ORCID account | Go |  |  |  |  |  |
| Retrieve ORCID publications into                                                                                                    | my ResearcherID account  | Go |  |  |  |  |  |

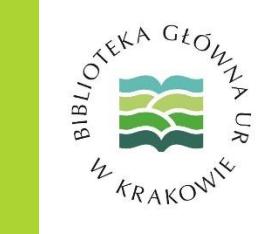

Zatwierdzamy całą listę lub wybieramy określone pozycje

Następnie klikamy przycisk **Send** 

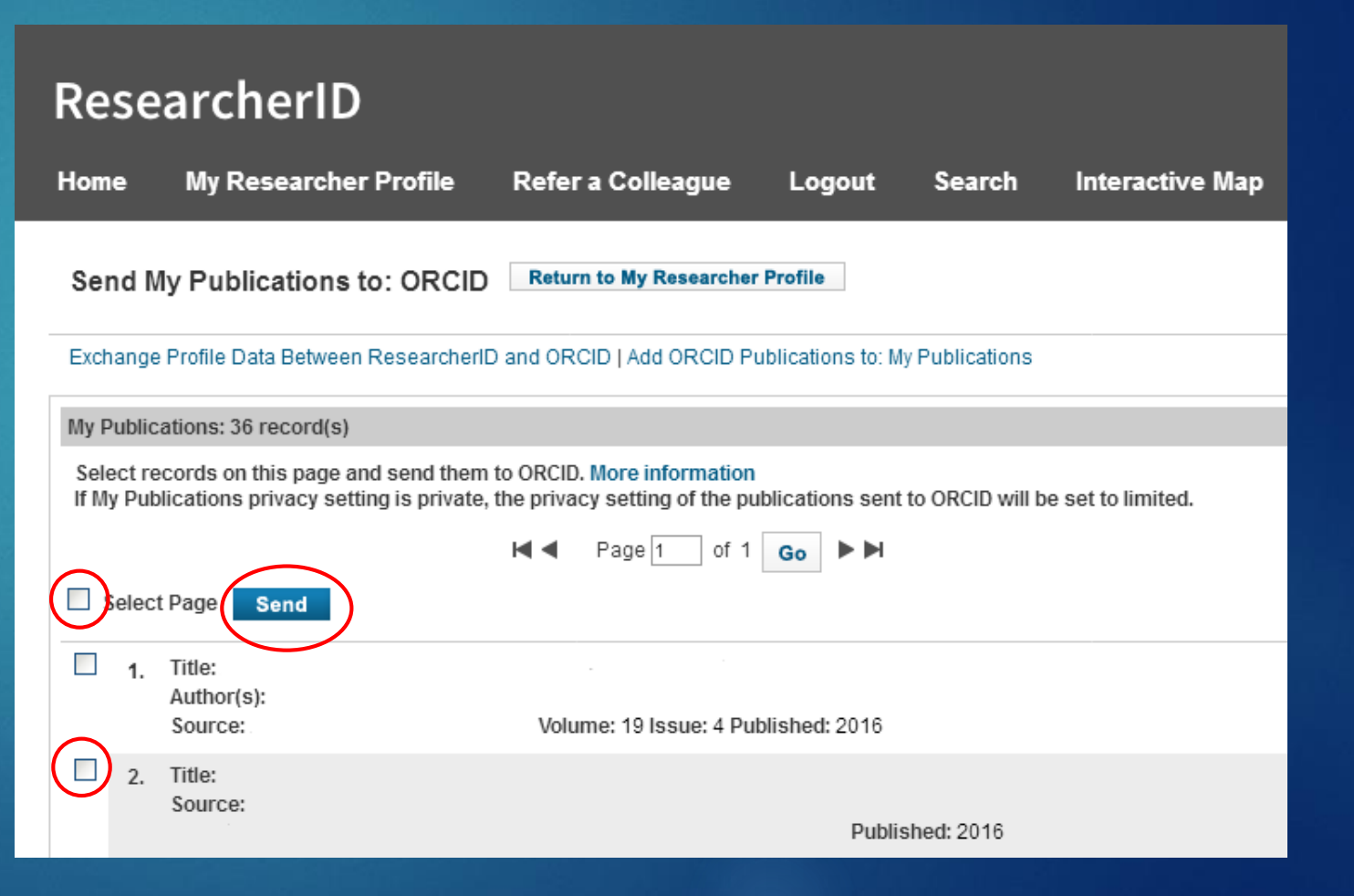

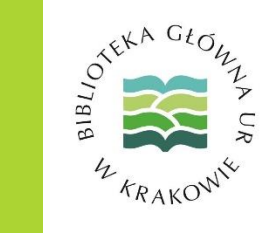

- Zostaniemy przekierowani do panelu logowania ORCID
- Po zalogowaniu zostaniemy poproszeni o autoryzację operacji przesłania danych
- Klikamy przycisk
  Authorize

#### ResearcherID 2

has asked for the following access to your ORCID Record

С

Add/update your research activities (works, affiliations, etc)

This application will not be able to see your ORCID password or any other information in your ORCID record with visibility set to Only me. You can manage permission granted to this and other Trusted Organizations in your account settings.

Authorize

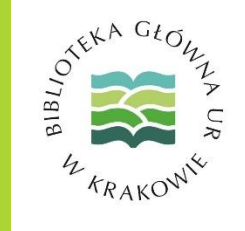

System potwierdzi dodanie publikacji do naszego profilu ORCID

#### ResearcherID

| Home   | My Researcher Profile    | Refer a Colleague       | Logout  | Search |
|--------|--------------------------|-------------------------|---------|--------|
| Send M | y Publications to: ORCID | Return to My Researcher | Profile |        |

You have successfully added 1 record(s) to your ORCID list

Exchange Profile Data Between ResearcherID and ORCID | Add ORCID Publications to: My Publications

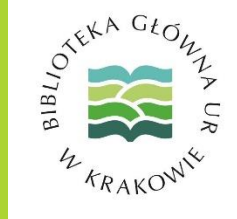